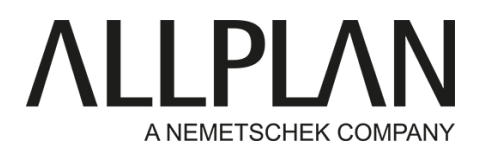

## GEOREFERENCEMENT AVEC ALLPLAN

## A - Coordonnées Lambert 93 et orientation du projet

1- Désactiver l'Offset du projet ou le paramétrer à 0.0.0

|                           |                                                         | Informations projet                                               |                                      |         |                       |  |
|---------------------------|---------------------------------------------------------|-------------------------------------------------------------------|--------------------------------------|---------|-----------------------|--|
|                           |                                                         | Nom du projet :                                                   | GE                                   | OREFERE | NCEMENT ALLPLAN       |  |
|                           |                                                         | Date de création :                                                | 14/03/2018                           |         | Affecter des i        |  |
|                           |                                                         | Espace libre :                                                    | 7.846 GB                             |         |                       |  |
|                           |                                                         | Taille actuelle du projet :                                       | 2.974 MB                             |         |                       |  |
|                           |                                                         | Chemins                                                           |                                      |         |                       |  |
| FORMATION MT30 03/04/2012 |                                                         | Définitions de traits et de plu                                   | Définitions de traits et de plumes : |         |                       |  |
| GEOREFERENCEMENT ALLPLAN  | 14/03/2018                                              |                                                                   |                                      |         | Projet                |  |
| VILLA FORMATION           | Nouveau projet                                          | POILES.                                                           |                                      |         |                       |  |
|                           |                                                         | <ul> <li>Motifs, hachurages, styles de</li> </ul>                 | surfaces :                           | Projet  |                       |  |
|                           | <u>Copier vers</u>                                      | Catalogues de sections barre                                      | Catalogues de sections barres et TS  |         |                       |  |
|                           | Déplacer vers                                           | Structures lavers, styles ligner                                  | types dessins :                      |         | Projet                |  |
|                           |                                                         | -                                                                 |                                      |         | Desire                |  |
|                           | Copier vers les modèles de projet                       | Attributs:                                                        |                                      |         | Plojet                |  |
|                           | Comparing a superior                                    | Définition de l'ensemble d'att                                    | ributs :                             | 1       | Aucun                 |  |
|                           | Supprimer un projet                                     | Habillages urbanisme :                                            |                                      |         | Habillage des plans   |  |
|                           | Renommer                                                | Bibliothèque Allolan BCM po                                       | ar les listes :                      |         | Recherche*DESACTIVEE* |  |
|                           | Compresser et exporter le projet                        | Paramètrar                                                        |                                      |         |                       |  |
|                           | Gérer les informations verrouillées                     | Coordonnées offset                                                | X: 0.0000                            | Y: [    | 0.0000 Z: 0           |  |
|                           | Gestion de projet Bimplus<br>Afficher le modèle Bimplus | Angle du projet pour faire piv<br>Mon. des saisies, des sorties : | oter la vue en plan :                | [       | 0.00000000            |  |
|                           | Propriétés.                                             |                                                                   |                                      |         | OK C                  |  |

2- Importer le DWG/DXF géoréférencé du géomètre en reprenant le centre de gravité comme Offset

| Nom     Paramètres avancés     AutoCad 2013 apécfiques     Mode de conversion       Documents     107000AND.DUKF     Favoris échanges     Mode de conversion       Discussion     107000AND.DUKF     Favoris échanges     Mode de conversion       Discussion     107000AND.DUKF     Favoris échanges     Données viables       Discussion     107000AND.DUKF     Disposition - Ran vens modèle de layer en Layer     Données viables       Disposition - Ran vens modèle de calque en layer     Données viables     Données viables       Disposition - Ran vens modèle de calque en layer     Données viables     Données viables       Disposition - Ran vens modèle de calque en layer     Données viables     Données viables       Disposition - Ran vens modèle de calque en layer     Données viables     Données viables       Disposition - Calques du modèle avec layers     Of Esposition - Calques du modèle avec layers     Urát :     métre •       Disposition - Calques du modèle avec layers     Information - Calques du modèle avec layers     Décalage supplét     100000 m       Ordinateur     Mapasge des propriéte d'éléments     Forder de configuration aculue:     Décalage supplét     00000 m       Civiers Vdiministrateur Jouenteur     Civiers Vdeministrateur Jouenteur     Décalage supplét     Ofigine       Reise de configuration aculue:     Civiers Vdeministrieur     Dispine     Dispine | Regarder dans :                                              | )) DXF Paris                                                                                                    | Paramètres                                                                                                    |                                                                                                    |                                                     | ? | ×      |
|----------------------------------------------------------------------------------------------------|--------------------------------------------------------------|----------------------------------------------------------------------------------------------------|----------------------------------------------------------------------------------------------------|----------------------------------------------------------------------------------------------------|-----------------------------------------------------|---|--------|
| Douments       107000ANDLDXF       Favori échanges         Pavori échanges       Favori échanges acuel         October 107000ANDLDXF       Favori échanges acuel         Di Di Di Di Di Di Di Di Di Di Di Di Di D                                                                                                    | C.                                                           | Nom -                                                                                                    | Paramètres généraux Paramètres avancés AutoCad 2013 spé                                                                                                    | cifiques [V12] Allplan 201                                                                                                    | 8 spécifique                                        | s |        |
| Mappage des propriétés d'éléments     -     -     -     -       Réseau     Fichier de configuration actuel :     -     -     -     -       Nom du fichier :     Optimiser la configuration     Param mes fichier de férence     -     -       Types de fichiers :     -     -     -     -                                                                                                    | Documents<br>récents<br>Bureau<br>es documents<br>Ordinateur | 107000AN01.DXF<br>107000A01.DXF<br>107000A01.DXF<br>107000A01.DXF<br>107000A01.DXF<br>107000A01.DXF<br>107000A001.DXF<br>107000AV01.DXF<br>107000AV01.DXF<br>107000AV01.DXF<br>107000AV01.DXF | Favoris échanges Favoris échanges actuel                                                                                                    | Mode de conversion<br>Convertir :<br>© Toutes les données ut<br>© Toutes les données ut<br>© Toutes les données ut<br>© Toutes les données<br>Convertir éléments sous f<br>20 | ilisées<br>ome :                                    | 5 | Apergu |
|                                                                                                    | Réseau                                                       | Nom du fichier :<br>Types de fichiers :                                                                                                    | Mappage des propriétés d'éléments<br>Fichier de configuration actuel :<br>C:\Usen\Administrateu/Documents\Wenetschek\A •<br>Optimiser la configuration Parcourtr | y<br>Repre dre centre de g<br>Igr re                                                                                                    | 0.0000 m<br>ité comme :<br>Origine<br>érence<br>100 | • |        |

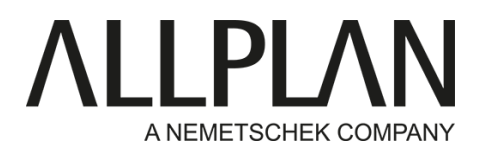

3- Placer le point zéro projet (objet 2D et/ou 3D à créer)

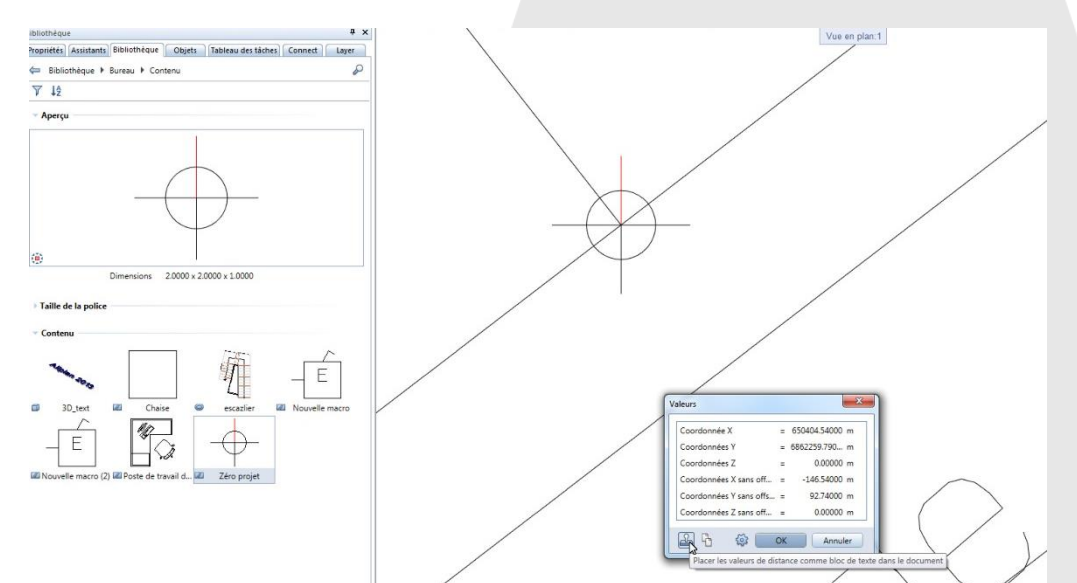

Les coordonnées du point sont en Lambert 93, sans Offset le point se trouve proche de l'origine de Allplan (conditions de travail optimale pour Allplan)

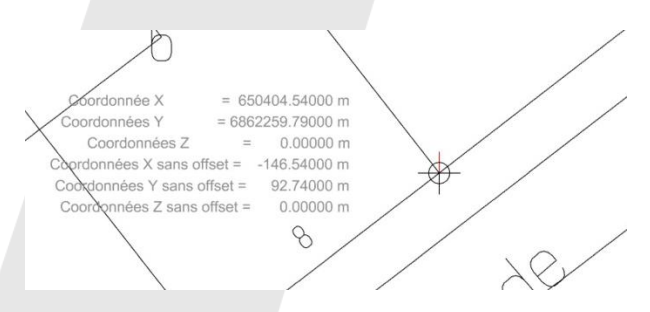

Conserver les coordonnées Lambert 93 du point zéro projet

4- Désactiver temporairement l'Offset du projet

| Informations projet                 |                     |           |                       |              |
|-------------------------------------|---------------------|-----------|-----------------------|--------------|
| Nom du projet :                     |                     | EOREFEREN | NCEMENT ALLPLAN       |              |
| Date de création :                  | 14/03/2018          |           | Affecter de           | es attributs |
| Espace libre :                      | 7.837 GB            |           |                       |              |
| Taille actuelle du projet :         | 3.224 MB            |           |                       |              |
| Chemins                             |                     |           |                       |              |
| Définitions de traits et de plume   | ES :                |           | Projet                | ·            |
| Polices :                           |                     |           | Projet                | •            |
| Motifs, hachurages, styles de su    | rfaces :            |           | Projet                | •            |
| Catalogues de sections barres e     | t TS                |           | Projet                | •            |
| Structures layers, styles lignes, t | ypes dessins :      |           | Projet                | •            |
| Attributs:                          |                     |           | Projet                |              |
| Définition de l'ensemble d'attrit   | outs :              |           | Aucun                 | - 6          |
| Habillages urbanisme :              |                     |           | Habillage des plan    | s            |
| Bibliothèque Allplan BCM pour       | les listes :        |           | Recherche*DESACTIVEE* | •            |
| Paramèti s                          |                     |           |                       |              |
| Coorconnées offset                  | X: 650551.0800      | Y:        | 6862167.0500 Z:       | 0.0000       |
| Apole du projet pour faire pivot    | er la vue en plan : |           | 0.000000000           |              |
| Mon. des saisies, des sorties :     | EUR                 |           |                       |              |
|                                     |                     |           |                       |              |

ALLPLAN France

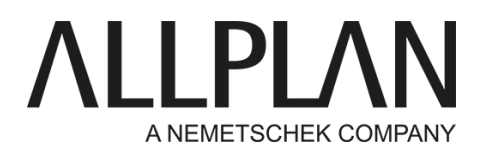

5- Déplacer entièrement le DWG chargé afin que le point zéro projet soit aux coordonnées Allplan 0.0.0

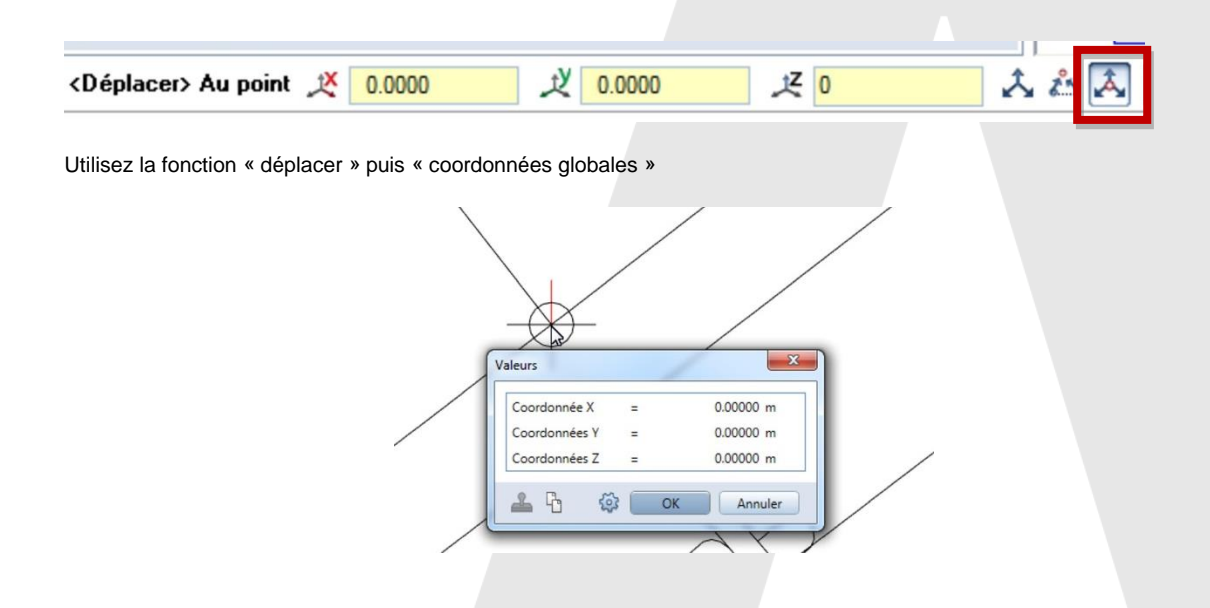

6- Paramétrer l'Offset du projet avec les coordonnées Lambert 93 du zéro projet

|                                                      | Paramètres du projet              | -                     |                     | ×                      |
|------------------------------------------------------|-----------------------------------|-----------------------|---------------------|------------------------|
| Mesures Activation Analyses Attributs Filtre Charger | Informations projet               |                       |                     |                        |
|                                                      | Nom du projet :                   | GEO                   | REFERENCEMENT ALLPL | ÄN                     |
|                                                      | Date de création :                | 14/03/2018            |                     | Affecter des attributs |
|                                                      | Espace libre :                    | 7.834 GB              |                     |                        |
|                                                      | Taille actuelle du projet :       | 3.224 MB              |                     |                        |
|                                                      | Chemins                           |                       |                     |                        |
|                                                      | Définitions de traits et de plun  | nes :                 | Projet              |                        |
|                                                      | Polices :                         |                       | Projet              | •                      |
|                                                      | Motifs, hachurages, styles de s   | urfaces :             | Projet              | •                      |
|                                                      | Catalogues de sections barres     | et TS                 | Projet              | •                      |
| $\backslash$                                         | Structures layers, styles lignes, | types dessins :       | Projet              | •                      |
|                                                      | Attributs:                        |                       | Projet              | •                      |
| = 650404.54000 m                                     | Définition de l'ensemble d'attr   | ibuts :               | Aucun               | • 🕸                    |
| = 6862259.79000 m                                    | Habillages urbanisme :            |                       | H                   | sbillage des plans     |
| = 0.00000 m                                          | Bibliothèque Allplan BCM pou      | r les listes :        | Recherche*D         | ESACTIVEE*             |
| offset = _146 54000 m                                | Paramètres                        |                       |                     | *                      |
|                                                      | Coordonnées offset                | X: 650404.5400        | Y: 6862259.7900     | J Z: 0.0000            |
| offset = 92.74000 m                                  | Angle du projet pour faire pive   | oter la vue en plan : | 0.000000000         |                        |
| s offset = 0.00000 m                                 | Mon. des saisies, des sorties :   | EUR                   |                     |                        |
| 8                                                    |                                   |                       |                     | OK Annuler             |

C'est également l'occasion de régler une côte NGF en coordonnée Offset Z

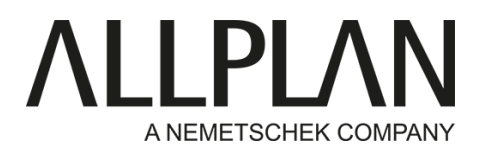

7- Utiliser la fonction « faire pivoter la vue en plan » afin de garder l'orientation d'un cadastre géoréférencé tout en facilitant le dessin.

| Affichage Insertion Format Outils Créer Modifi | fier Répéter Fr | enêtre ?                                                      | Paramètres du projet                                                                                                    | a a                      | ×                      |
|------------------------------------------------|-----------------|---------------------------------------------------------------|----------------------------------------------------------------------------------------------------|--------------------------|------------------------|
| 🗙 Afficher l'image entière 🛛 😽                 | Objets utilisat | eur Visualisation Collaboration Energie Mise en page de plans | Informations projet                                                                                                    |                          |                        |
| Afficher l'image entière, toutes les fenêtres  | AL              |                                                               | Man do aminto                                                                                                    | Crossi                   | EDENICENEENT ALLER AND |
| 🖏 Zoom 🛛 😽                                     | A 050           |                                                               | Nom du projet :                                                                                                    | GEONER                   | ERENCEMENT ALLPDAN     |
| Déplacer l'image F7                            | JA 10° 88       |                                                               |                                                                                                    |                          |                        |
| 🍄 Rafraichir l'image FB                        | ¢ ×             |                                                               |                                                                                                    |                          |                        |
| Ctrl+Num -                                     | nect Layer      |                                                               | Date de création :                                                                                                    | 14/03/2018               | Affecter des attributs |
| Zoom avant     Ctrl+Num +                      | 0               |                                                               | Espace libre :                                                                                                    | 7.830 GB                 |                        |
| Projection                                     | -               |                                                               |                                                                                                    |                          |                        |
| - Mode de déplacement (tri+D                   |                 |                                                               | Taille actuelle du projet :                                                                                                    | 3.224 MB                 |                        |
| Toom précédent Alt-Flèche gauche               |                 |                                                               | Chemins                                                                                                    |                          |                        |
| Zoom suivant Alt-Flèche droite                 |                 |                                                               | Diff. Str. 1. Str. 1. | a subcorre               | Projet                 |
| Enregistrer, afficher un zoom                  |                 |                                                               | Definitions de traits et de p                                                                                                    | siumes :                 |                        |
| Sélection d'éléments                           |                 |                                                               | Polices :                                                                                                    |                          | Projet -               |
| Sélection de calque                            |                 |                                                               |                                                                                                    | 5 – 10                   |                        |
| Type de vue 🕨                                  |                 |                                                               | Motifs, hachurages, styles o                                                                                                    | de surfaces :            | Projet                 |
| 🚋 Echelle plan                                 |                 |                                                               | Catalogues de sections bar                                                                                                    | res et TS                | Projet -               |
| 🙀 Plein écran Ctrl+G                           |                 |                                                               |                                                                                                    |                          |                        |
| Représentation à l'écran                       |                 | Coordonnée X = 650404.54000 m                                 | Structures layers, styles ligr                                                                                                    | nes, types dessins :     | Projet -               |
| Ouvrir un favori d'affichage                   |                 | Coordonnóos V - 6862250 70000 m                               | Attributs                                                                                                    |                          | Projet -               |
| Enregistrer un favori d'affichage              |                 | 2000100111ees 1 = 0002239.19000 11                            |                                                                                                    |                          | -                      |
| Sélectionner, paramétrer layer(s) Ctrl+4       |                 | Coordonnées Z = 0.00000 m                                     | Définition de l'ensemble d'                                                                                                    | attributs :              | Aucun • 😡              |
| Etat du layer >                                |                 | Coordonnées X sans offset = 0.00000 m                         | Habillager urbagirme i                                                                                                    |                          | Habillage des plans    |
| Afficher coupe                                 |                 |                                                               | riabiliages urbanisme :                                                                                                    |                          | riabiliage des plans   |
| Contenu de la fenètre dans Presse-papiers      |                 | Coordonnées Y sans offset = 0.00000 m                         | Bibliothèque Allplan BCM                                                                                                    | oour les listes :        | Recherche*DESACTIVEE*  |
| Plan de travail                                | ~               | Coordonnées Z sans offset = 0.00000 m                         |                                                                                                    |                          |                        |
| Faire piroter la vue en plan                   | É               |                                                               | Paramètres                                                                                                    |                          |                        |
| Faire pivoter la vue en plan                   | E               |                                                               | Coordonnées offset                                                                                                    | X: 650404.5400 Y         | 6862259.7900 Z: 0.0000 |
| 45 trame                                       |                 |                                                               | Cooldonnees onset                                                                                                    |                          |                        |
| Artualizer le comoteur de quantités            | uvere macro     |                                                               | Angle du projet pour faire                                                                                                    | pivoter la vue en plan : | 0.000000000            |
| Afficher le repère                             |                 |                                                               |                                                                                                    | (                        | -13                    |
| Assistant filtres                              |                 |                                                               | Mon. des saisies, des sortie                                                                                                    | EUR EUR                  |                        |
| Barre d'outils                                 |                 |                                                               |                                                                                                    |                          |                        |
| Configurations standard                        |                 |                                                               |                                                                                                    |                          | OK Annuler             |
|                                                |                 |                                                               | C                                                                                                    |                          |                        |

Reprendre l'angle de rotation dans les propriétés du projets afin que l'orientation de la vue soit automatique sur les autres calques

8- Lors d'exports IFC vous pouvez choisir de prendre en compte ou non l'Offset du projet (il éxiste un paramètre aillant les mêmes effets pour les exports de données AutoCAD)

| on echanges actuel:                         | Eléments à transférer :                                                                                           | Mo                                        | dèles éparpillés |
|---------------------------------------------|----------------------------------------------------------------------------------------------------|-------------------------------------------|------------------|
| ucun favori échanges>                       | Mur<br>Poteau                                                                                                    | Emplacement 1                             |                  |
|                                             | Sous-poutre                                                                                                    | x = 947,1 km y = 6 534,2 km z = 0,4 km    | Q 🕀 🖨 🖻          |
|                                             | Dalle de plancher et de plafond                                                                                   | Modèle                                    | Composants       |
|                                             | Porte Fenêtre                                                                                                    | (B) Allplan géoréférencement Avec offset  | 19               |
|                                             | V Ouverture                                                                                                    | Emplacement 2                             |                  |
| ercher Enregistrer sous Exclure A propos de | Pièce                                                                                                    | x = 0,0 km y = 0,0 km z = 0,0 km          | Q 🖻 🖻 (          |
|                                             | Second œuvre                                                                                                    | Modèle                                    | Composants       |
| amètres coordonnées et longueurs            | Fondation                                                                                                    | A In Alipian géoréférencement Sans offset | 19               |
| Anne Anne Anne Anne Anne Anne Anne Anne     | Chevrons/pannes Meubles et autres équipements  Chevrons/pantes  Vertion de macro, SmartPart Volume 3D Eléments 2D |                                           |                  |
| z: 0.0000 m                                 | ✓ Armature<br>✓ Eléments FTW                                                                                      |                                           |                  |

Le zéro projet en IFC sera alors, au choix aux coordonnées 0.0.0 ou aux coordonnées Lambert 93

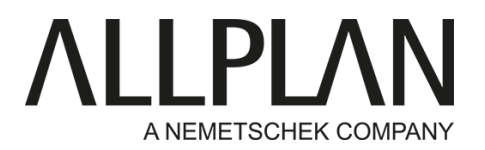

## B - Propriétés du site en IFC selon la méthode d'export choisie

1- En passant par Fichier – Exporter – Exporter des données IFC 2x3

**a** 0

-----

\$9

Ð

Ouvrir un nouveau projet... Projets récents
 Ouvrir sur la base du projet... Pilote de projets
 Nouveau
 Ouvrir...
 Documents récents
 Toul fermer

Enregistrer Enregistrer et compresser

Enregistrer une copie sous

Enregistrer die copie sous... Enregistrer la copie comme assi Tout enregistrer Envoyer à un destinataire...

 Inse en page de plans

 Copier ou déplacer d'un document à un autre

 Supprimer le document...

 Restaurer le document enregistré...

30

2 20

2 20 2

A 部 A A S G L A M H

Coordonnée

Sans offs

Coordonnées

Coordonn

Coordonnées y rdonnées +

Ctrl+N Ctrl+O Texte Q X

Ctrl+F5

Maj+S

Ctrl+P 23. 83.

+ 54

Layer Se Murs Ctrl+S

20

Poteau

Exporter les lournes. Exporter des données AutoCAD... Exporter des données MicroStation... Afficher le fichier journal le plus récent

Logoritation des domnies FC...

 Logoritation des domnies FC...

 Logoritation des domnies FC...

 Logoritation des domnies FC...

 Logoritation des domnies Statutions...

 Logoritation des domnies Statutions...

 Logoritation des domnies Statutions...

 Logoritation des domnies Statutions...

 Logoritation des domnies Statutions...

 Logoritation des domnies CR08.LL...

 Deportation des domnies CR08.LL...

 Deportation des domnies CR08.LL...

 Deportation des domnies CR08.LL...

 Deportation des domnies CR08.LL...

 Deportation des domnies CR08.LL...

 Deportation des domnies CR08.LL...

 Deportation des domnies CR08.LL...

 Deportation des domnies CR08.LL...

 Deportation des domnies CR08.LL...

 Deportation des domnies CR08.LL...

 Deportation des domnies CR08.LL...

 Deportation des domnies CR08.LL...

 Deportation des domnies CR08.LL...

 Deportation des domnies CR08.LL...

 Deportation des domnies CR08.LL...

 Deportation des domnies CR08.LL...

 Deportation des domnies CR08.LL...

 Deportation des domnies CR08.LL...

 Deportation des domnies CR08.LL...

 Deportation des domnies CR08.LL...

 Deportation des domnies CR08.LL...

 Deportation des domnies CR08.LL...

 Deportation des domnies CR08.LL...

 Deportation des domnies CR08.LL...

 Deportation des domnies CR08.LL...

 Deportation des domnies CR08.LL...

 Deportation des domnies CR08.LL...

 Deportation des domnies CR08.LL...

 Deportation des domnies CR08.LL...

 Deportation des domnies CR08.LL...

 Deportation des domnies CR08.LL...

 Deportation des domnies CR08.LL...

 Deportation des domnies CR08.LL...

 Deportation des domnies CR08.LL...

 Deportation des domnies CR08.LL...

 Deportation des domnies CR08.LL...

 Deportation des domnies CR08.LL...

 Deportation des domnies CR08.LL...

 Deportation des domnies CR08.LL...

 Deportation des domnies CR08.LL...

 Deportent des domnies CR08.LL...

Exporter les calques chargés avec leur

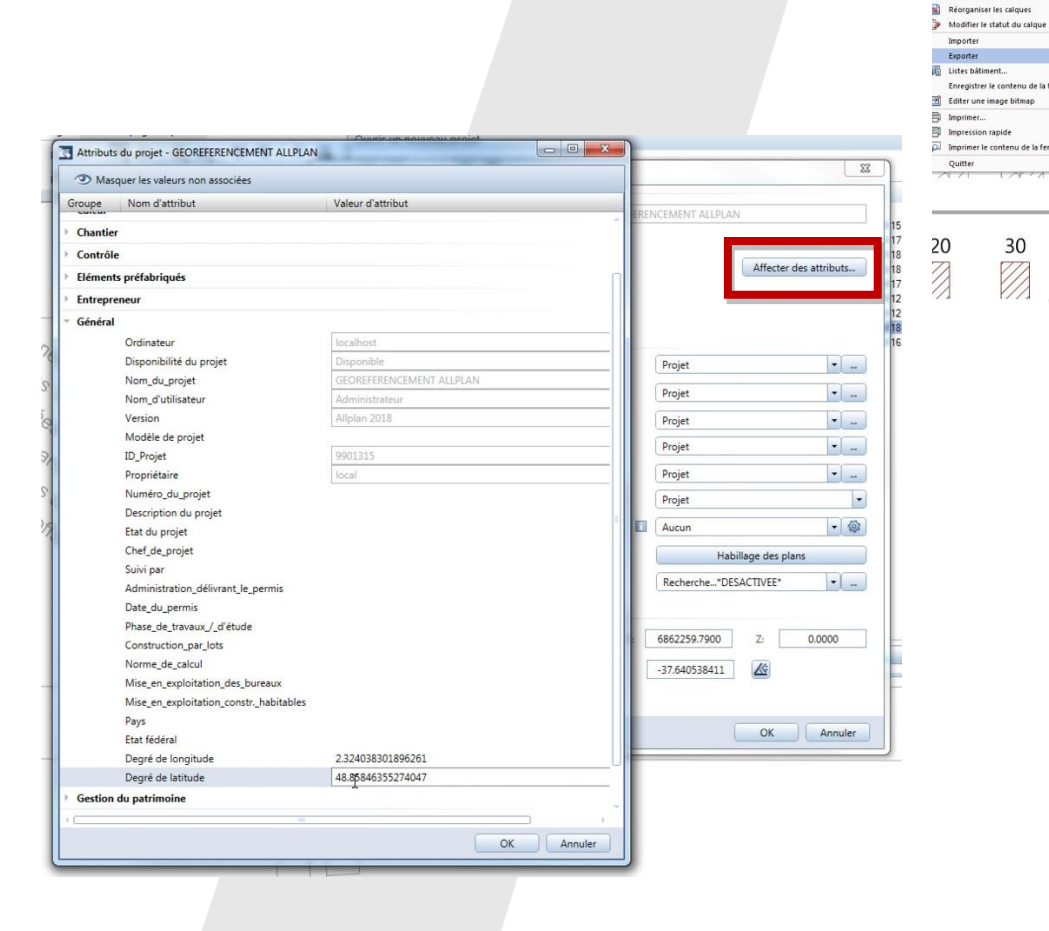

Affecter des attributs dans les propriétés du projet, dans la section « Général » renseigner les degrés de longitude et latitude en degrés décimaux.

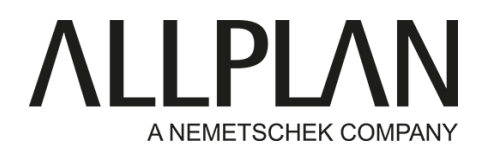

2- En passant par Fichier – Exporter – Exportation des données IFC

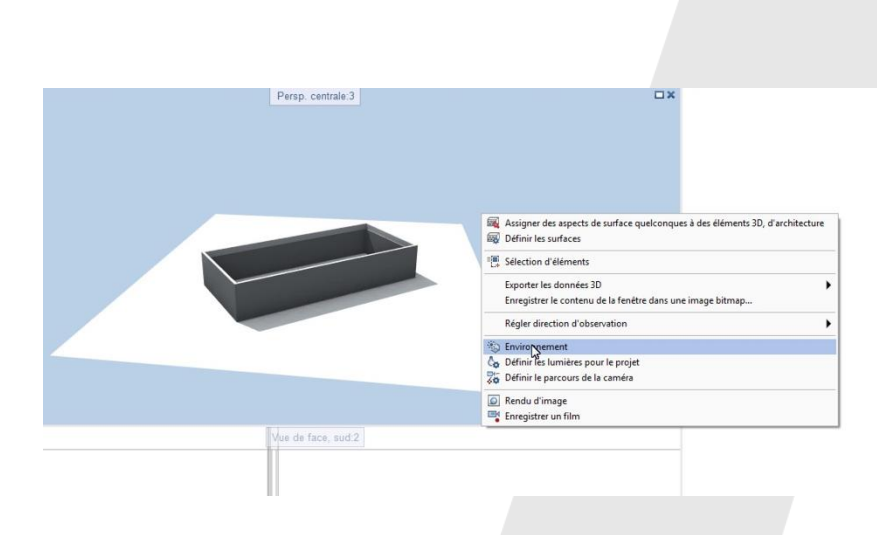

| Ouvrir un nouveau projet Ctrl+Maj+O                                                                                                    | hint        |                                                                                                  | lilicotour                                                                                                    | 10                                                                                                    | auali                                                                                               | ontion                                                                                                    |                                                                      | labore                  | tion               | Ene     | -   |
|----------------------------------------------------------------------------------------------------|-------------|--------------------------------------------------------------------------------------------------|----------------------------------------------------------------------------------------------------|----------------------------------------------------------------------------------------------------|----------------------------------------------------------------------------------------------------|----------------------------------------------------------------------------------------------------|----------------------------------------------------------------------|-------------------------|--------------------|---------|-----|
| Projets récents                                                                                                    | Nec         | su                                                                                               |                                                                                                    | - VE                                                                                                    | suan                                                                                                | sauon                                                                                                    | -                                                                    | mauora                  | m                  | Cite    | 19  |
| Ouvrir sur la base du projet                                                                                                    | P           | 1                                                                                                | NE BHI                                                                                                    | =                                                                                                    | 10                                                                                                  | 1 100                                                                                                    | H                                                                    | UR,                     | ш,                 | Bou     |     |
| Pilote de projets Ctrl+R                                                                                                    | 23          | 1                                                                                                | \$ *                                                                                                    | ۹,                                                                                                    | 1                                                                                                   |                                                                                                    |                                                                      | 5                       | 0,                 |         |     |
| Nouveau Ctri+N                                                                                                    |             |                                                                                                  |                                                                                                    |                                                                                                    | Bér                                                                                                 | nents d'o                                                                                                    | ouverture                                                            |                         | Escale             |         |     |
| Ouvrir Ctrl+O                                                                                                    | Pe          | rsp                                                                                              | centra                                                                                                    | le:3                                                                                                    |                                                                                                    |                                                                                                    |                                                                      |                         |                    |         |     |
| Documents récents                                                                                                    |             |                                                                                                  |                                                                                                    |                                                                                                    |                                                                                                    |                                                                                                    |                                                                      |                         |                    |         |     |
| Tout fermer                                                                                                    |             |                                                                                                  |                                                                                                    |                                                                                                    |                                                                                                    |                                                                                                    |                                                                      |                         |                    |         |     |
| Enregistrer Ctri+S                                                                                                    |             |                                                                                                  |                                                                                                    |                                                                                                    |                                                                                                    |                                                                                                    |                                                                      |                         |                    |         |     |
| Enregistrer et compresser                                                                                                    |             |                                                                                                  |                                                                                                    |                                                                                                    |                                                                                                    |                                                                                                    |                                                                      |                         |                    |         |     |
| Enregistrer sous F12                                                                                                    |             |                                                                                                  |                                                                                                    |                                                                                                    |                                                                                                    |                                                                                                    |                                                                      |                         |                    |         |     |
| Enregistrer une copie sous                                                                                                    |             |                                                                                                  |                                                                                                    |                                                                                                    |                                                                                                    |                                                                                                    |                                                                      |                         |                    |         |     |
| Enregistrer la copie comme assistant et afficher                                                                                                    |             |                                                                                                  |                                                                                                    |                                                                                                    |                                                                                                    |                                                                                                    |                                                                      |                         |                    |         |     |
| Tout enregistrer                                                                                                    |             |                                                                                                  |                                                                                                    |                                                                                                    |                                                                                                    |                                                                                                    | -                                                                    |                         |                    |         |     |
| Envoyer à un destinataire                                                                                                    |             |                                                                                                  | _                                                                                                    | -                                                                                                    | _                                                                                                   |                                                                                                    |                                                                      |                         |                    |         |     |
| Mise en page de plans                                                                                                    | 1           | -                                                                                                |                                                                                                    |                                                                                                    |                                                                                                    | -                                                                                                    | h.,                                                                  |                         |                    |         |     |
| Copier ou déplacer d'un document à un autre                                                                                                    |             |                                                                                                  | -                                                                                                    | -                                                                                                    |                                                                                                    |                                                                                                    |                                                                      |                         |                    |         |     |
|                                                                                                    |             |                                                                                                  |                                                                                                    |                                                                                                    |                                                                                                    |                                                                                                    |                                                                      |                         |                    |         |     |
| Supprimer le document                                                                                                    |             |                                                                                                  |                                                                                                    |                                                                                                    |                                                                                                    |                                                                                                    |                                                                      |                         |                    |         |     |
| s Supprimer le document<br>Restaurer le document enregistré                                                                                                    | P           | 1                                                                                                |                                                                                                    |                                                                                                    |                                                                                                    |                                                                                                    |                                                                      |                         |                    |         |     |
| k Supprimer le document<br>Restaurer le document enregistré<br>Réorganiser les calques Ctri=FS                                                                                                    | F           |                                                                                                  |                                                                                                    |                                                                                                    |                                                                                                    |                                                                                                    |                                                                      |                         |                    |         |     |
| k Supprimer le document<br>Restaurer le document enregistré<br>Réorganiser le salques<br>Modrifier le statut du calque                                                                                                    |             |                                                                                                  |                                                                                                    |                                                                                                    |                                                                                                    |                                                                                                    |                                                                      |                         |                    |         |     |
| k Supprime le document                                                                                                    |             |                                                                                                  |                                                                                                    |                                                                                                    |                                                                                                    |                                                                                                    |                                                                      |                         |                    |         |     |
| s Supprimer He document<br>B Astrature He document enregistré<br>Réorganiser les calques Chri=FS<br>Modifier les staut du calque<br>Importer<br>Exporter                                                                                                    | W           | E                                                                                                | oporter I                                                                                                    | es don                                                                                                    | inées                                                                                               | Bimplu                                                                                                    | JS                                                                   |                         |                    |         |     |
| s Supplierer Ho document                                                                                                    | W           | E                                                                                                | xporter I                                                                                                    | es don<br>des dor                                                                                                    | inées                                                                                               | Bimplu<br>AutoC                                                                                                    | is<br>CAD                                                            |                         |                    |         |     |
| s Supprimer He document<br>Restrature He document enregistré<br>Réorganiser les salques Chriefs<br>Modifier le statut du calque<br>Imposter<br>Supprimer Christian Christian Christi                                                                                                    | M           | E                                                                                                | oporter I<br>oporter o                                                                                                    | es don<br>Jes dor                                                                                                    | inées<br>nnées                                                                                      | Bimplu<br>AutoC<br>Micro                                                                                                    | is<br>CAD<br>Station                                                 | h                       |                    |         |     |
| s Supprimer H document<br>B Restrature H document enregistré<br>Réorganiser les calques Chri-FS<br>Modifier le statut du calque<br>Importer<br>Exporter<br>i Listre Stimmert<br>Ctri-Maj-FS<br>Edder une image Bitmap<br>Ctri-Maj-FS                                                                                                    | 5.4         | E<br>E<br>A                                                                                      | xporter l<br>xporter c<br>xporter c                                                                                                    | es don<br>des dor<br>des dor<br>tes dor                                                                                                    | inées<br>nnées<br>r jour                                                                            | Bimplu<br>AutoC<br>Micro<br>nal le p                                                                                           | IS<br>CAD<br>Station<br>plus rés                                     | 1<br>cent               |                    |         |     |
| s Supprimer He Gourment<br>Becompariser He calques Chriefs<br>Modifier le statut du calque<br>Importer<br>Exporter<br>Lister baltment<br>Ervergitter te contenu de la fenêtre dans une image bitmap<br>Editer une image bitmap<br>Editer une image bitmap<br>Christians de la fenêtre dans une image bitmap<br>Stater une image bitmap<br>Christians de la fenêtre dans une image bitmap<br>Stater une image bitmap<br>Christians de la fenêtre dans une image bitmap<br>Christians de la fenêtre dans une image bitmap<br>Chris                                                                                                    |             | E<br>E<br>A                                                                                      | oxporter i<br>Exporter e<br>Afficher is<br>Soporter e                                                                                                    | es don<br>des don<br>tes don<br>trichie<br>des don                                                                                                    | nnées<br>nnées<br>nnées<br>r jour                                                                   | Bimplu<br>AutoC<br>Micro<br>nal le p<br>PDF                                                                                    | IS<br>CAD<br>Station<br>plus rée                                     | h<br>cent               |                    |         |     |
| s Supprimer He Goumment<br>Restrature He Goumment enregistré<br>Réorganiser les salques Chriefs<br>Modifier le statut du calque<br>Imposter<br>Suporter<br>Curisto bilimment<br>Curi « Angel Contenu de la fenétre dans une image bitmap<br>Curi « Angel Contenu de la fenétre dans une image bitmap<br>Generus i mage bitmap<br>Imprimer<br>Curi « Angel Contenu de la fenétre dans une image bitmap<br>Magel Contenu de la fenétre dans une image bitmap<br>Curi « Angel Contenu de la fenétre dans une image bitmap<br>Magel Contenu de la fenétre dans une image bitmap<br>Curi « Angel Contenu de la fenétre dans une image bitmap<br>Curi « Angel Contenu de                                                                                                    |             | E<br>E<br>A<br>E                                                                                 | oxporter i<br>oxporter o<br>oxporter o<br>oxficher le<br>oxporter o<br>oxporter o                                                                                                  | es don<br>des don<br>des don<br>tes don<br>tes don<br>des don<br>des don                                                                                                    | nnées<br>nnées<br>r jour<br>nnées<br>donn                                                           | Bimplu<br>AutoC<br>Micro<br>nal le p<br>PDF<br>ées IFC                                                                         | IS<br>CAD<br>Station<br>plus rée                                     | t<br>cent               |                    |         |     |
| s Supprimer H document<br>a Réciparier H document enrogation<br>b Réciparier H document enrogation<br>b Réciparier H document enroparier<br>b moother<br>Depotter<br>Depotter<br>Christien Statument<br>Christien Statument<br>Christien Statument<br>Christien Statument<br>Christien Statument<br>Christien Statument<br>Christien Statument<br>Christien Statument<br>Christien Statument<br>Christien Statument<br>Christien Statument<br>Statument enroparier Statument enroparier<br>Statument enroparier Statument enroparier<br>Statument enroparier<br>Statum                                       |             | E<br>E<br>A<br>E<br>E                                                                            | xporter l<br>xporter c<br>xporter c<br>ifficher le<br>xporter c<br>xporter c                                                                                                    | es don<br>des dor<br>des dor<br>tichie<br>des dor<br>on des<br>des dor                                                                                                    | nnées<br>nnées<br>r jour<br>nnées<br>donn                                                           | Bimplu<br>AutoC<br>Micro<br>nal le p<br>PDF<br>ées IFC<br>IFC 2x                                                               | JS<br>CAD<br>Station<br>plus réf<br>C<br>B                           | t<br>cent               | <b>∂</b><br>Export | ation o | le  |
| s Supprimer He Gourment<br>Beforganiser He soldures arrowitze<br>Reformation He soldures Christian Strategies Christian Strategies Ch                                                                                                    | ₩<br>₩<br>₩ | E<br>E<br>A<br>E<br>E<br>E<br>E                                                                  | xporter i<br>xporter c<br>xporter c<br>xfricher le<br>xporter c<br>xportatio                                                                                                    | es don<br>des don<br>e fichie<br>des don<br>on des<br>des don<br>la fon-                                                                                                    | nnées<br>nnées<br>r jour<br>nnées<br>donn<br>nnées<br>ction                                         | Bimplu<br>AutoC<br>Micro<br>nal le p<br>PDF<br>ées IFC<br>IFC 2x<br>Cinemi                                                     | IS<br>CAD<br>Station<br>plus rée<br>S<br>B<br>a 4D                   | h<br>cent               | <b>S</b><br>Export | ation   | le  |
| s Supprimer He document<br>Retraturer He document enregistré<br>Réorganiser les calques Chri+FS<br>Modifier le statut du calque<br>Importer<br>Exporter<br>Liste bâlimment<br>Gater une image bitmap<br>Chri+Maj+S<br>Gater une image bitmap<br>Imprimer<br>Chri-Maj+S<br>Imprimer<br>Chri-Maj+S<br>Magnimer le contenu de la fenêtre<br>Quiter<br>Alt+F4                                                                                                    |             | E<br>E<br>A<br>E<br>E<br>E<br>E<br>E                                                             | xporter l<br>xporter d<br>xporter d<br>xporter d<br>xporter d<br>xportation<br>xporter d<br>xporter d                                                                              | es don<br>des don<br>e fichie<br>des don<br>des don<br>des don<br>la fon-<br>rers VR                                                                                                    | nnées<br>nnées<br>r jour<br>nnées<br>donn<br>nnées<br>ction<br>ML, D                                | Bimplu<br>AutoC<br>Micro<br>nal le p<br>PDF<br>ifes IFC<br>2x<br>Cinemi<br>AE, KM                                              | JS<br>CAD<br>Station<br>plus rée<br>G<br>G<br>a 4D<br>IZ, 3DS        | 1<br>cent<br>[<br>[     | Export             | ation o | Je  |
| s Supprimer He Gourment<br>Becompariser He calques Christian Christian Chri                                                                                                    |             | E<br>E<br>A<br>E<br>E<br>E<br>E<br>E<br>E<br>E<br>E<br>E<br>E<br>E<br>E<br>E<br>E<br>E<br>E<br>E | ixporter l<br>ixporter d<br>ixporter d<br>ixporter d<br>ixporter d<br>ixporter d<br>ixporter s<br>ixporter s<br>ixporter s                                                         | es don<br>des don<br>des don<br>des don<br>des don<br>des don<br>la fon-<br>rers VR<br>PDF 3D                                                                                                    | nnées<br>nnées<br>r jour<br>nnées<br>donn<br>nnées<br>ction<br>ML, D                                | Bimplu<br>AutoC<br>Micro<br>nal le p<br>PDF<br>iFC 2x<br>Cinemi<br>AE, KN                                                      | IS<br>CAD<br>Station<br>plus réc<br>3<br>a 4D<br>IZ, 3DS             | t<br>cent<br>[<br>; U3D | Export             | ation o | Je  |
| s Supprimer He Gourment<br>Restrature He Gourment enregistré<br>Réorganiser les salques Chriefs<br>Modifier le staut du calque<br>Importer<br>Supprimer<br>Chriefs Mainteent<br>Chriefs Mainteent<br>Ch                                                                                                    |             | E<br>E<br>E<br>E<br>E<br>E<br>E<br>E<br>E<br>E<br>E<br>E<br>E<br>E<br>E<br>E<br>E<br>E<br>E      | xporter i<br>xporter c<br>xporter c<br>xporter c<br>xporter c<br>xporter c<br>xporter c<br>xporter c<br>xporter c<br>xporter c<br>xporter c                                        | es don<br>des dor<br>e fichie<br>des don<br>des don<br>des don<br>des don<br>la fon-<br>vers VR<br>PDF 3D<br>des don                                                                                                    | nnées<br>nnées<br>r jour<br>nnées<br>donn<br>nnées<br>ction<br>ML, D                                | Bimplu<br>AutoC<br>Micro<br>nal le p<br>PDF<br>iées IFC<br>2x<br>Cinemi<br>AE, KN                                              | IS<br>CAD<br>Station<br>plus ré-<br>E<br>B<br>a 4D<br>IZ, 3DS<br>hUp | i<br>cent<br>i, U3D     | Export             | ation o | Je  |
| s Supprimer H document<br>B Réstraiure I do document enrogatiré<br>Résignation Les adques Christianes Christianes<br>Importer Christianes Christianes<br>Distrie Statut du calque<br>Importer Christianes<br>Christianes Christianes<br>Christianes Christianes<br>Christianes Christianes<br>Disponter Contenue de la fenêtre<br>Quitter Anti-Fé                                                                                                    |             | E<br>E<br>E<br>E<br>E<br>E<br>E<br>E<br>E<br>E<br>E<br>E<br>E                                    | xporter i<br>xporter c<br>xporter c<br>xporter c<br>xporter c<br>xporter c<br>xporter c<br>xporter c<br>xporter c<br>xporter c<br>xporter c                                        | es don<br>des dor<br>des dor<br>fichie<br>des dor<br>des dor<br>la fon-<br>rers VR<br>SDF 3D<br>des dor<br>des dor<br>des dos dos<br>des dos dos<br>des dos dos<br>des dos dos dos<br>des dos dos dos<br>des dos dos dos<br>des dos dos dos dos dos dos dos dos<br>des dos dos dos dos dos dos dos dos dos do | nnées<br>nnées<br>r jour<br>nnées<br>donn<br>nnées<br>ML, D<br><br>nnées                            | Bimplu<br>Micro<br>nal le p<br>PDF<br>ées IFC<br>2x<br>Cinem:<br>AE, KN<br>Sketcl<br>Rhino                                     | IS<br>Station<br>plus rén<br>3<br>a 4D<br>a 4D<br>k                  | 1<br>cent<br>(          | Export             | ation a | Je  |
| s Supprimer He Gourment<br>Refranzer He Gourmer Arrengittel<br>Reformation He Statut du calque<br>Importer<br>Espanter<br>Espanter<br>Christian Statut du calque<br>Importer<br>Espanter<br>Espanter<br>Espanter<br>Intro Statut du calque<br>Importer<br>Espanter<br>Intro Statut du calque<br>Importer<br>Intro Statut du calque<br>Importer<br>Intro Statut du calque<br>Intro Statut du calque<br>Intro Statut du calque<br>Intro Statut du calque<br>Intro Statut du calque<br>Intro Statut du calque<br>Intro Statut du calque<br>Intro Statut du calque<br>Intro Statut du calque<br>Intro Statut du calque<br>Intro Statut du calque<br>Intro Statut du calque<br>Inter Statut du calque<br>Inter Stat |             |                                                                                                  | oporter l<br>oporter o<br>oporter o<br>oportatio<br>oportatio<br>oporter o<br>oporter o<br>oporter o<br>oporter o                                                                  | es don<br>des don<br>e fichie<br>des don<br>on des<br>des don<br>la fon-<br>rers VR<br>3DF 3D<br>des don<br>des don<br>des don<br>des don                                                                                                    | nnées<br>nnées<br>r jour<br>nnées<br>donn<br>nnées<br>nnées<br>nnées<br>nnées                       | Bimplu<br>AutoC<br>Micro<br>nal le p<br>PDF<br>IFC 2x<br>Cinemi<br>AE, KN<br>Sketcl<br>Rhino<br>STL                            | IS<br>Station<br>plus réc<br>S<br>a 4D<br>a 4D<br>tZ, 3DS<br>hUp     | tu.<br>cent<br>(<br>U3D | Export             | ation o | de  |
| s Supprimer He document  Restrauer In document enregistré  Réorganiser les salques Chrief5  Robinerd  Chriefs Inter Salture de la fenétre dans une image bitmap  Ghriefs bitment  Chriefs de la fenétre dans une image bitmap  Ghriefs on replét  Importer le contenu de la fenétre dans une image bitmap  Ghriefs on replét  Importer le contenu de la fenétre dans une image bitmap  Quitter Att=F4                                                                                                    |             |                                                                                                  | koporter i<br>koporter d<br>koporter d<br>koporter d<br>koporter d<br>koporter d<br>koporter d<br>koporter d<br>koporter d<br>koporter d<br>koporter d<br>koporter d<br>koporter d | es don<br>des don<br>des don<br>des don<br>des don<br>des don<br>des don<br>des don<br>des don<br>des don<br>des don                                                                                                    | nnées<br>nnées<br>r jour<br>nnées<br>donn<br>nnées<br>ction<br>ML, D<br><br>nnées<br>nnées<br>nnées | Bimplu<br>AutoC<br>Micro<br>nal le p<br>PDF<br>iées IFC<br>2x<br>Cinema<br>AE, KN<br>Cinema<br>Sketcl<br>Rhino<br>STL<br>quant | JS<br>Station<br>plus réi<br>B<br>a 4D<br>A 4D<br>hUp<br>hup<br>hu   | i<br>cent<br>(, U3D     | Export             | ation o | Jet |

La latitude et longitude se règlent en passant par la fenêtre environnement. Celle-ci est accessible avec un clique droit dans une fenêtre d'animation.

| nvironnement                                                                                                    |                                                                                                    |               |
|----------------------------------------------------------------------------------------------------|----------------------------------------------------------------------------------------------------|---------------|
| Position du soleil/Nord Empla                                                                                                  | cement                                                                                                    |               |
| Controlles In Senze Point<br>Californa<br>Invalides<br>os-Califor<br>La Tour<br>Nature<br>La Tour<br>Verene<br>Ecole Militaire | Assemble usée Tuileries Palais<br>Assemble usée Louvre<br>Nationale O'Orsay Palais<br>Solferino<br>Indissement<br>Bae Saint-Germain<br>Bae Openstreating and comparations. CC-8452 | してものないというないない |
| 0,00000 0,00000                                                                                                    |                                                                                                    |               |
| 0,00000 0,00000 Position du soleil/Nord Emplacement                                                                            |                                                                                                    |               |
| 0,00000 0,00000 Position du soleil/Nord Emplacement Emplacement                                                                | [Emplacement défini par l'utilisateur]                                                                                                    | -             |
| 0,00000 0,00000 Position du soleil/Nord Emplacement Emplacement Latitude                                                       | [Emplacement défini par l'utilisateur]<br>48.858464                                                                                                    | •             |
| 0,00000 0,00000 Position du soleil/Nord Emplacement Emplacement Latitude Longitude :                                           | [Emplacement défini par l'utilisateur]<br>48.858464<br>2.324038                                                                                                    | •             |
| 0,00000 0,00000 Position du soleil/Nord Emplacement Emplacement Latitude Longitude : Fuseau horaire                            | [Emplacement défini par l'utilisateur]<br>48.858464<br>2.324038<br>(UTC+01:00) Bruxelles, Copenhague, Madrid, Paris                                                                | •             |
| 0,00000 0,00000 Position du soleil/Nord Emplacement Emplacement Latitude Longitude : Fuseau horaire Heure d'été                | [Emplacement défini par l'utilisateur]<br>48.858464<br>2.324038<br>(UTC+01:00) Bruxelles, Copenhague, Madrid, Paris<br>☑ Paris, Madrid (heure d'été)                               | •             |

Les coordonnées GPS se règlent au choix :

- En cliquant à l'emplacement du projet sur la carte
- En saisissant une adresse dans la barre de recherche
- En saisissant la latitude et longitude en degrés décimaux

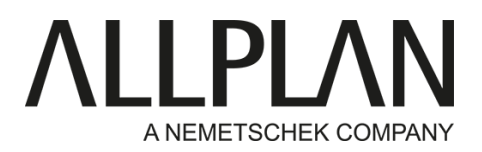

La latitude et longitude du projet sont ainsi visibles dans les propriétés du site.

(En degrés minutes secondes sur Solibri Model Checker)

| MMEUBLE A                                               |                          |
|---------------------------------------------------------|--------------------------|
| () () () () () () () () () () () () () (                |                          |
|                                                         |                          |
|                                                         |                          |
|                                                         |                          |
|                                                         |                          |
|                                                         |                          |
|                                                         |                          |
|                                                         |                          |
|                                                         |                          |
| (1) INFO                                                | < * > * 😼 🗉 🗉            |
|                                                         |                          |
| Identification Emplacement Relations Classification Lie | ns hypertexte            |
| Propriété                                               | Valeur                   |
| Projet                                                  | GEOREFERENCEMENT ALLPLAN |
| atitude                                                 | 48°51'30"                |
| ongitude                                                | 2°19'26"                 |
| lauteur                                                 | 0 mm                     |
| Hauteur totale Dessus                                   | 0 mm                     |
| lauteur totale Dessous                                  | 0 mm                     |
| Global                                                  | 0 mm                     |
| / Global                                                | 0 mm                     |
|                                                         |                          |
|                                                         |                          |
|                                                         |                          |
|                                                         |                          |
|                                                         |                          |
|                                                         |                          |
|                                                         |                          |
|                                                         |                          |
|                                                         |                          |
|                                                         |                          |
|                                                         |                          |
|                                                         |                          |
|                                                         |                          |
|                                                         |                          |
|                                                         |                          |
|                                                         |                          |
|                                                         |                          |

ALLPLAN France 8, place des vins de France 75012 Paris

Tel.: 01 80 49 32 00 info.fr@allplan.com http://www.allplan.com